ÌΩ.

TRACELINK UNIVERSITY

Home Resources TraceLink University

Define and Design Search Pages

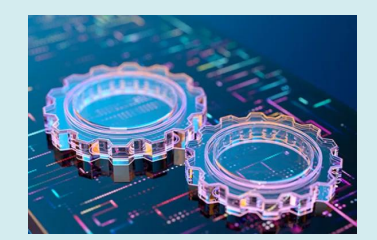

Overview, Layout, and Configuration Guide

# **Overview**

Search pages provide a means for viewing, searching for, and creating new object instances. Users typically land on a search page when first navigating to a solution. The only exception to this pattern is when there will only ever be one instance of an object (e.g. the Profile page in Settings). In that scenario, navigating to a solution displays the View/Edit page for the object instance.

A Search page contains a table where each row represents an object instance, a Filter push panel that narrows the contents of the table based on specific criteria (e.g. only the purchase orders created within a given date range), and a toolbar with the following page level functions:

- New Navigates a user to a New page for the object, where a user can add a new instance of the object.
- Filter Opens the Filter push panel.

Additionally, when a user selects a particular object instance in the table, they can perform the following operations to that object instance:

• View Details - Opens the View Details push panel where more information

about the object instance is displayed.

- **Copy** Opens a New page with the same values as the selected instance.
- **Remove** Removes the object instance.

# Layout

The following images show how the following components are laid out in a Search page. The components inside the page are the following:

- 1. Page title
- 2. Assistive text
- 3. Object operations toolbar
- 4. Page operations toolbar
- 5. Object table
- 6. Push panel for Filters or View Details

#### Sample Screen (User)

# With Filter Panel

| Mixt - dickdd Supplier Nett.         Color         Color <th< th=""><th>Kendall Pharmaceuticals</th><th>; <del>-•</del></th><th></th><th></th><th></th><th></th><th></th><th>? 🗘 🖑 🔼 🌢 🗸</th></th<>                                                                                                    | Kendall Pharmaceuticals                          | ; <del>-•</del>                                                                 |                      |                    |             |                   |                           | ? 🗘 🖑 🔼 🌢 🗸                            |
|----------------------------------------------------------------------------------------------------|--------------------------------------------------|---------------------------------------------------------------------------------|----------------------|--------------------|-------------|-------------------|---------------------------|----------------------------------------|
| Iterates       Iterates       Iterates <th< th=""><th>MINT - Global Supplier Net</th><th></th><th></th><th></th><th></th><th></th><th></th><th></th></th<>                                                                                                    | MINT - Global Supplier Net                       |                                                                                 |                      |                    |             |                   |                           |                                        |
| Il Tansactions Image: Conclusion of the second of the second of th | × 6                                              | lobal Supplier Network                                                          |                      | ▼   ± A            | l Teams     |                   | • G0                      | * *                                    |
| Pownee       Paraction Status       Supplier       Order Date       Delivery Date       Last Modified       * Keyword         Purchase Order<br>Acknowledgments       260320210011       Conclude<br>Outbound       Alpenstock       16 May 2023       24 May 2023       02 May 2023 12.38 PM       * Independent text (status)         Advance Shipment Notices       260320210354       Draft       Globex Corporation       17 May 2023       24 May 2023       11 May 2023 10.38 PM       * Supplier         Invoices       2603202109371       Conclude<br>Outbound       Acme       02 Jun 2023       24 May 2023       12 May 2023 11.08 PM       * Supplier         Forecast Plan       Conclude<br>Outbound       Initech       10 Jun 2023       30 Aug 2023       17 May 2023 12.28 PM       * Last Modified         Inventory Adjustment       260320210921       Conclude<br>Outbound       Alpenstock       12 Jun 2023       30 Aug 2023       17 May 2023 12.28 PM       * Last Modified         Inventory Adjustment       260320210923       Conclude<br>Outbound       Initech       22 Jun 2023       27 Aug 2023       19 May 2023 12.18 PM       * Last Modified         Material Issued       26032021058       Conclude<br>Outbound       Globex Corporation       18 Jul 2023       26 Aug 2023       21 May 2023 11.20 PM       * Happeeeeeeeeeeeeeeeeeeeeeeeeeeeeeeeeeee                                                                                                    | \II Transactions ><br>Manufacturing - Customer ~ | <ul> <li>1</li> <li>Search Purcha</li> <li>View all purchase orders.</li> </ul> | se Orders            |                    |             |                   | 3<br>+ New ₹ Filter       | APPLY RESE                             |
| Purchase Order<br>Acknowledgments       26032021011       Conclude<br>Outbound       Alpenstock       16 May 2023       24 May 2023       02 May 2023 12:38 PM       Placeholder text (n<br>subound         Advance Shipment Notices       260320213546       Draft       Globec Corporation       17 May 2023       24 May 2023       11 May 2023 10:38 PM       * Supplier         Invoices       260320219547       Conclude<br>Outbound       Acme       02 Jun 2023       24 May 2023       12 May 2023 11:08 PM       * Supplier         Forecast Plan       26032021951       Conclude<br>Outbound       Initech       10 Jun 2023       10 Aug 2023       16 May 2023 11:08 PM       * Supplier         Forecast Plan       260320219523       Conclude<br>Outbound       Alpenstock       12 Jun 2023       30 Aug 2023       17 May 2023 12:28 PM       * Supplier         Inventory Balance       260320219523       Conclude<br>Outbound       Initech       22 Jun 2023       27 Aug 2023       19 May 2023 12:18 PM         Material Issued       26032021758       Conclude<br>Outbound       Globec Corporation       18 Jul 2023       26 Aug 2023       22 May 2023 11:20 PM         Material Issued       2603202168       Outbound       Alpenstock       24 Jul 2023       26 Aug 2023       20 May 2023 11:20 PM         Material Issued       Conclude<br>Outbound                                                                                                    | Purchase Orders                                  | PO Number                                                                       | Transaction Status   | Supplier           | Order Date  | Delivery Date     | Last Modified             | ^ Keyword                              |
| Advance Shipment Notices       2603221355       Draft       Globex Corporation       17 My 2023       24 May 2023       11 May 2023 10.3 PM                                                                                                    | Purchase Order<br>Acknowledgments                | <u>260320210011</u>                                                             | Conclude<br>Outbound | Alpenstock         | 16 May 2023 | 24 May 2023       | 02 May 2023 12:38 PM      | Placeholder text (optional)            |
| Invoices     269320219537     Conclude<br>Outbound     Arme     02 Ju 2023     24 May 2023     12 May 2023 1018 PM     < supplier       Remittance Advice     269320210371     Conclude     Initech     10 Jun 2023     14 May 2023     16 May 2023 1108 PM     < supplier                                                                                                    | Advance Shipment Notices                         | 260320213546                                                                    | Draft                | Globex Corporation | 17 May 2023 | 24 May 2023       | 11 May 2023 10:38 PM      | <ul> <li>Transaction Status</li> </ul> |
| Remittance Advice     260320210371     Conclude     Initech     10 Jun 2023     14 May 2023     16 May 2023 11:08 PM       Forecast Plan Response     260320210923     Conclude     Alpenstock     12 Jun 2023     30 Aug 2023     17 May 2023 12:28 PM       Inventory Balance     260320210758     Conclude     Initech     22 Jun 2023     27 Aug 2023     19 May 2023 12:18 PM       Inventory Adjustment     260320210758     Conclude     Initech     21 Jun 2023     27 Aug 2023     19 May 2023 12:18 PM       Material Issued     260320210758     Conclude     Globex Corporation     18 Jul 2023     26 Aug 2023     22 May 2023 11:20 PM       Material Issued     260320216911     Conclude     Alpenstock     24 Jul 2023     26 Aug 2023     19 May 2023 11:20 PM                                                                                                    | Invoices                                         | 260320219637                                                                    | Conclude<br>Outbound | Acme               | 02 Jun 2023 | 24 May 2023       | 12 May 2023 10:18 PM      | ✓ Supplier                             |
| Forecast Plan Response<br>Inventory Balance     260320219823     Conclude<br>Outbound     Alpenstock     12 Jun 2023     30 Aug 2023     17 May 2023 12:28 PM       Inventory Aglance     260320210758     Conclude     Initech     22 Jun 2023     27 Aug 2023     19 May 2023 12:18 PM       Material Issued     260320218011     Conclude     Glober Corporation     18 Jul 2023     26 Aug 2023     22 May 2023 11:20 PM       Material Consumed     260320246889     Conclude     Alpenstock     24 Jul 2023     26 Aug 2023     19 May 2023 10:18 PM                                                                                                    | Remittance Advice<br>Forecast Plan               | 260320210371                                                                    | Conclude<br>Outbound | Initech            | 10 Jun 2023 | 14 May 2023       | 16 May 2023 11:08 PM      | · Last modified                        |
| Inventory Balance     260320210758     Conclude<br>Outbound     Initech     22 Jun 2023     27 Aug 2023     19 May 2023 12:18 PM       Inventory Adjustment     260320218011     Conclude<br>Outbound     Globex Corporation     18 Jul 2023     26 Aug 2023     22 May 2023 11:20 PM       Material Issued     250320246889     Conclude<br>Outbound     Alpenstock     24 Jul 2023     26 Aug 2023     19 May 2023 10:18 PM                                                                                                    | Forecast Plan Response                           | 260320219823                                                                    | Conclude<br>Outbound | Alpenstock         | 12 Jun 2023 | 30 Aug 2023       | 17 May 2023 12:28 PM      | -1                                     |
| Material Issued     260320218011     Conclude<br>Outbound     Globex Corporation     18 Jul 2023     26 Aug 2023     22 May 2023 11:20 PM       Material Consumed     260320246889     Conclude<br>Outbound     Alpenstock     24 Jul 2023     26 Aug 2023     19 May 2023 10:18 PM                                                                                                    | Inventory Balance                                | 260320210758                                                                    | Conclude<br>Outbound | Initech            | 22 Jun 2023 | 27 Aug 2023       | 19 May 2023 12:18 PM      |                                        |
| Material Consumed 250320246889 Conclude Alpenstock 24 Jul 2023 26 Aug 2023 19 May 2023 10:18 PM                                                                                                    | Material Issued                                  | 260320218011                                                                    | Conclude<br>Outbound | Globex Corporation | 18 Jul 2023 | 26 Aug 2023       | 22 May 2023 11:20 PM      |                                        |
| Material Broduced                                                                                                    | Material Consumed                                | 260320246889                                                                    | Conclude<br>Outbound | Alpenstock         | 24 Jul 2023 | 26 Aug 2023       | 19 May 2023 10:18 PM      |                                        |
| Batch Creation Rows per page 100 ~ Showing 1-100 items < >                                                                                                    | Material Produced<br>Batch Creation              |                                                                                 |                      |                    |             | Rows per page 100 | ✓ Showing 1-100 items 〈 〉 |                                        |

# With View Details Panel

| × 0                                | Global Supplier Network  |                      | ▼   盘 AI           | l Teams     |                   | ✓ G0                    | * 📩                                     |
|------------------------------------|--------------------------|----------------------|--------------------|-------------|-------------------|-------------------------|-----------------------------------------|
| I Transactions >                   | View all purchase orders | ase Orders           |                    |             |                   | 3     + New             | Previous N                              |
| Purchase Orders                    | PO Number                | Transaction Status   | Supplier           | Order Date  | Delivery Date     | Last Modified           | 260320210011                            |
| Purchase Order<br>Acknowledgments  | <u>260320210011</u>      | Conclude<br>Outbound | Alpenstock         | 16 May 2023 | 24 May 2023       | 02 May 2023 12:38 PM    | Transaction Status<br>Conclude Outbound |
| Advance Shipment Notices           | 260320213546             | Draft                | Globex Corporation | 17 May 2023 | 24 May 2023       | 11 May 2023 10:38 PM    | Supplier<br>Alpenstock                  |
| nvoices                            | 260320219637             | Conclude<br>Outbound | Acme               | 02 Jun 2023 | 24 May 2023       | 12 May 2023 10:18 PM    | Order Date                              |
| Remittance Advice<br>Forecast Plan | 260320210371             | Conclude<br>Outbound | Initech            | 10 Jun 2023 | 14 May 2023       | 16 May 2023 11:08 PM    | Delivery Date                           |
| orecast Plan Response              | 260320219823             | Conclude<br>Outbound | Alpenstock         | 12 Jun 2023 | 30 Aug 2023       | 17 May 2023 12:28 PM    | Last Modified                           |
| nventory Balance                   | 260320210758             | Conclude<br>Outbound | Initech            | 22 Jun 2023 | 27 Aug 2023       | 19 May 2023 12:18 PM    | 02 May 2023 12:38 PM                    |
| Material Issued                    | 260320218011             | Conclude<br>Outbound | Globex Corporation | 18 Jul 2023 | 26 Aug 2023       | 22 May 2023 11:20 PM    |                                         |
| Material Consumed                  | 260320246889             | Conclude<br>Outbound | Alpenstock         | 24 Jul 2023 | 26 Aug 2023       | 19 May 2023 10:18 PM    |                                         |
| Material Produced                  |                          |                      |                    |             | Rows per page 100 | Showing 1-100 items < > |                                         |

#### Sample Screen (Solution Designer)

| tracelink             | o 💠 🖑 🙆                                                                   |
|-----------------------|---------------------------------------------------------------------------|
| Solution Designer     |                                                                           |
|                       | ਿ 🔀 🕄 🕄 💿 🕼 👦 🖘 🗐 🕃 Page Properties 🔮 Page Ul Rules 🔲 Panels 💿 View 🔀 Sav |
| Catalog ~             |                                                                           |
| Standard Solutions    | Search Solutions                                                          |
| Marketplace Solutions |                                                                           |
| Company Solutions     | Placeholder text                                                          |
| Available ~           |                                                                           |
| Primary Object Types  |                                                                           |
| Solutions             |                                                                           |
| Solution ~            |                                                                           |
| Workflow              |                                                                           |
| New Pages             |                                                                           |
| Search Pages          |                                                                           |
| View Edit Pages       |                                                                           |
| Menus                 |                                                                           |
| Roles                 | Rows per page 10 💌 1 - 100 of 10,000+ items 4                             |
| Policies              |                                                                           |
|                       |                                                                           |

# Configuration

Page Title

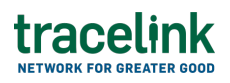

The page title shows a page's title. The convention is that the value is "Search" followed by the plural form of the object type that is being searched for on the page (e.g. Search Purchase Orders).

# Contents

| Data Type   | Value                 | Example                |
|-------------|-----------------------|------------------------|
| Static Text | Search [Object Type]s | Search Purchase Orders |

# **Information for Solution Designers**

The page title is a required element that cannot be removed from the page.

# Design Conventions

Page title is "Search [Object Type]s" (e.g. "Search Purchase Orders").

# **Configuration Options**

Not applicable. The page title element's design cannot be modified.

#### **Assistive Text**

Assistive Text is a text value that is set by the Solution Designer.

#### Contents

| Data Type   | Value                         | Example                                                                                                   |
|-------------|-------------------------------|----------------------------------------------------------------------------------------------------|
| Static Text | [Set by Solution<br>Designer] | The table below shows purchase orders in progress. To create a new purchase order, select the New button. |

# **Information for Solution Designers**

Assistive text should always be displayed on Search pages.

# Design Conventions

| Property    | Convention                   |  |
|-------------|------------------------------|--|
| Text length | No more than 100 characters. |  |

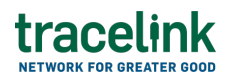

| Property      | Convention                             |
|---------------|----------------------------------------|
| Writing style | Adheres to the Opus Writing Guidelines |

Configuration Options

| Property | Parameter | Option        | Description                                                                                                    |
|----------|-----------|---------------|----------------------------------------------------------------------------------------------------|
| Hidden   | On/Off    | Off (default) | The page instructions are visible (i.e. not<br>hidden). As a best practice, assistive text<br>should always be visible in accordance with the<br>design conventions. |
|          |           | On            | The page instructions are hidden.                                                                                                    |

#### **Object Operations Toolbar**

The object operations toolbar contains actions that apply to an object instance. The buttons in this toolbar are only enabled if a specific object instance is selected in the object table.

#### Contents

| Element Type |                | Description                                                                                                    |
|--------------|----------------|----------------------------------------------------------------------------------------------------|
| View Details | Toolbar Button | Opens the View/Edit push panel, where more detailed information about the selected object instance is displayed.        |
| Clone        | Toolbar Button | Creates a new object instance with the same values as the selected object instance.                                     |
| Remove       | Toolbar Button | Removes the selected object instance and all its data. Users will need to confirm this action in a confirmation dialog. |

# **Information for Solution Designers**

# Design Conventions

The object operations toolbar can be hidden, but only if there are no operations that can be performed on the page. Otherwise the object operations toolbar design cannot be modified.

**Configuration Options** 

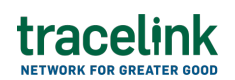

| Applies To     | Property | Parameter | Values        | Description                                  |
|----------------|----------|-----------|---------------|----------------------------------------------|
| Toolbar        | Hidden   | Off/On    | Off (default) | The toolbar is visible (i.e. not<br>hidden). |
|                |          |           | On            | The toolbar is hidden.                       |
| Toolbar Button | Hidden   | Off/On    | Off (default) | The button is visible (i.e. not hidden).     |
|                |          |           | On            | The button is hidden.                        |

#### Page Operations Toolbar

The page operations toolbar contains functions that apply regardless of the selected object instance or the state of the object table.

#### Contents

| Element Type |                | Description                                                                                                    |  |  |
|--------------|----------------|----------------------------------------------------------------------------------------------------|--|--|
| New          | Toolbar Button | Navigates the user to the New page for the object.                                                                         |  |  |
| Filter       | Toolbar Button | Opens the Filters push panel, where users can enter criteria to refine the set of objects that are displayed in the table. |  |  |

# **Information for Solution Designers**

#### **Design Conventions**

The page operations toolbar can be hidden, but only if there are no operations that can be performed on the page. Otherwise the page operations toolbar cannot be modified.

# **Configuration Options**

| Applies To     | Property | Parameter | Values        | Description                                 |
|----------------|----------|-----------|---------------|---------------------------------------------|
| Toolbar Hidden | Hidden   | Off/On    | Off (default) | The toolbar is visible (i.e. not<br>hidden) |
|                |          |           | On            | The toolbar is hidden.                      |

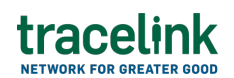

| Applies To Property Paramete |        | Parameter | Values        | Description                                 |  |
|------------------------------|--------|-----------|---------------|---------------------------------------------|--|
| Toolbar Button               | Hidden | Off/On    | Off (default) | The button is visible (i.e. not<br>hidden). |  |
|                              |        |           | On            | The button is hidden.                       |  |

#### **Object Table**

The object table occupies the majority of the content area of the page. It displays existing object instances and provides access to the View/Edit page for each object instance. Each column in the table represents a particular object field. Each row in the table represents an object instance. Instances that match the current filter criteria are displayed in the table. The filter criteria can be changed in the Filters push panel.

#### Contents

| Area          | Element              | Description                                                                                                    |
|---------------|----------------------|----------------------------------------------------------------------------------------------------|
| Header<br>Row | Column header        | Displays the name of the object field being displayed (e.g.<br>"Purchase Order Number," "Date Created," etc.)                                                    |
|               | Current sort<br>icon | Displays next to the field that the table's data is currently sorted by. The direction of the icon shows if the data is sorted in ascending or descending order. |
| Row Data      | Link                 | Typically appears in the first field in a row as the ID number for<br>the object instance. Selecting the link leads to the object<br>instance's View/Edit page.  |
|               | Regular text         | All other fields in an object instance are displayed as static text.                                                                                             |

# **Information for Solution Designers**

Solution Designers set which data columns are displayed in the table and which data columns end users can sort and filter (in the Filters push panel component).

Design Conventions

# tracelink

| Property                  | Convention                                                                                                    |
|---------------------------|----------------------------------------------------------------------------------------------------|
| First Column Field        | The first column in every table on a Search page represents the object instance. Typically this will be the ID number for the object (e.g. Purchase Order Number). |
| First Column Data<br>Type | The first column is a link. Selecting the link leads to the View/Edit page for the object.                                                                         |
| Number of Columns         | The table contains between 2 and 8 columns                                                                                                    |

# Configuration Options

| Applies To | Property                  | Parameter                    | Values                                                                                    | Description                                                                                              |
|------------|---------------------------|------------------------------|-------------------------------------------------------------------------------------------|----------------------------------------------------------------------------------------------------|
|            | Hidden                    | Off/On                       | Off<br>(default)                                                                          | The table is<br>visible (i.e.<br>not hidden).                                                            |
|            |                           |                              | On                                                                                        | The table is<br>hidden.                                                                                  |
| Table      | Default<br>Sort<br>Column | Column<br>Number             | [Column<br>Number]<br>(default is<br>Column 1)                                            | The default<br>field to sort<br>the table<br>object<br>instances<br>by.                                  |
|            |                           | Default<br>Order             | Ascending<br>(default)                                                                    | A to Z                                                                                                   |
|            |                           |                              | Descending                                                                                | Z to A                                                                                                   |
| Rows       | Number<br>of Rows         | Default<br>Number of<br>Rows | <ul> <li>5</li> <li>10</li> <li>(default)</li> <li>25</li> <li>50</li> <li>100</li> </ul> | The Solution<br>Designer<br>can set the<br>number of<br>rows that<br>the end user<br>sees by<br>default. |
| Column     | Cortable                  | Yes/No                       | Yes<br>(default)                                                                          | The user<br>can sort the<br>table by the<br>column.                                                      |
| Column     | SULADIE                   |                              | No                                                                                        | The user<br>cannot sort<br>the table by<br>the column.                                                   |

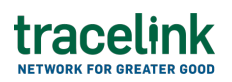

#### **Filters Push Panel**

The Filters push panel (accessed by selecting the Filter button) provides a mechanism for users to refine the set of objects that are displayed in the object table. Users can set data criteria in the push panel so that only object instances that adhere to those criteria are displayed in the object table (e.g. users can set filter criteria so that only object instances created on a certain date are displayed in the table).

#### Contents

| Area                                         | Element               | Description                                                                                                    |  |  |
|----------------------------------------------|-----------------------|----------------------------------------------------------------------------------------------------|--|--|
|                                              | Push Panel Title      | "Filters" static text.                                                                                                    |  |  |
| Area<br>Header<br>Filter<br>Elements<br>List | Submit Button         | Refreshes the data in the object table so that it matches the current filter criteria.                                                                                                    |  |  |
|                                              | Reset Button          | Changes the filter criteria back to the default filter criteria.                                                                                                    |  |  |
|                                              | Close Button          | Closes the Filters panel.                                                                                                    |  |  |
| Filter<br>Elements<br>List                   | Filter Elements List  | All fields that can be used to filter the data.                                                                                                    |  |  |
|                                              | Label                 | The name of the field, as static text.                                                                                                    |  |  |
|                                              | Expand/Collapse Icon  | Shows or hides the element's Filter Input Field(s).                                                                                                    |  |  |
| Filter<br>Element                            | Filter Input Field(s) | Fields where criteria is entered to determine<br>which object instances are displayed in the object<br>table. The type of input(s) displayed depends on<br>the type of criteria field being used.<br>Field Type: Text<br>Inputs Displayed: Text Input<br>Field Type: Date<br>Inputs Displayed: Date Input<br>Field Type: Date Range<br>Inputs Displayed: 2 Date Inputs (From and To)<br>Field Type: True/False<br>Inputs Displayed: Switch |  |  |
|                                              |                       | Field Type: Yes/No<br>Inputs Displayed: Switch                                                                                                    |  |  |

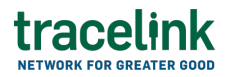

# Information for Solution Designers

# Design Conventions

Not applicable. The page filters push panel design cannot be modified.

# Configuration Options

| Applies To | Property | Parameter | Values        | Description                                                                     |
|------------|----------|-----------|---------------|---------------------------------------------------------------------------------|
| Push Panel |          | Off/On    | Off (default) | The push panel is not visible (i.e.<br>not hidden).                             |
|            | Hidden   |           | On            | The push panel is hidden. The filter icon button on the toolbar is also hidden. |

#### **View Details Push Panel**

The View Details push panel (accessed by selecting the View Details object icon when an object row is selected in the page table) provides a mechanism for users to view detailed information about an object instance without navigating to the View/Edit page.

#### Contents

| Area             | Element          | Description                                                                                                    |  |  |
|------------------|------------------|----------------------------------------------------------------------------------------------------|--|--|
| Header           | Push Panel Title | "View Details" static text.                                                                                                    |  |  |
|                  | Previous Button  | Shows the details for the previous object instance in the table.                                                                      |  |  |
|                  | Next Button      | Shows the details for the next object instance in the table.                                                                          |  |  |
|                  | Close Button     | Closes the push panel.                                                                                                    |  |  |
| Panel<br>Content | Field List       | All fields that are displayed in the push panel. The fields<br>that appear here can be set in the Opus Solution<br>Environment (OSE). |  |  |
|                  | Field N          | The label and object instance's value for that field.                                                                                 |  |  |

# **Information for Solution Designers**

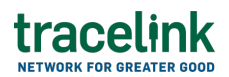

# Design Conventions

| Property         | Convention                                                                                                    |  |  |
|------------------|----------------------------------------------------------------------------------------------------|--|--|
| Field List       | The View Details push panel should at least contain the same fields that are in the object table on the Search page.                                                                                  |  |  |
| Field List Order | The order of the fields in the push panel should match the order of the fields in the table. In general, the order of the fields should match the order of the fields on the New and View/Edit pages. |  |  |

# Configuration Options

| Applies To | Property | Parameter | Values        | Description                                                                           |
|------------|----------|-----------|---------------|---------------------------------------------------------------------------------------|
| Push Panel |          | Off/On    | Off (default) | The push panel is visible (i.e. not<br>hidden).                                       |
|            | Hidden   |           | On            | The push panel is hidden. The view details icon button on the toolbar is also hidden. |

# TraceLink University

**Related Content** 

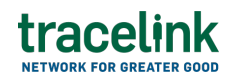

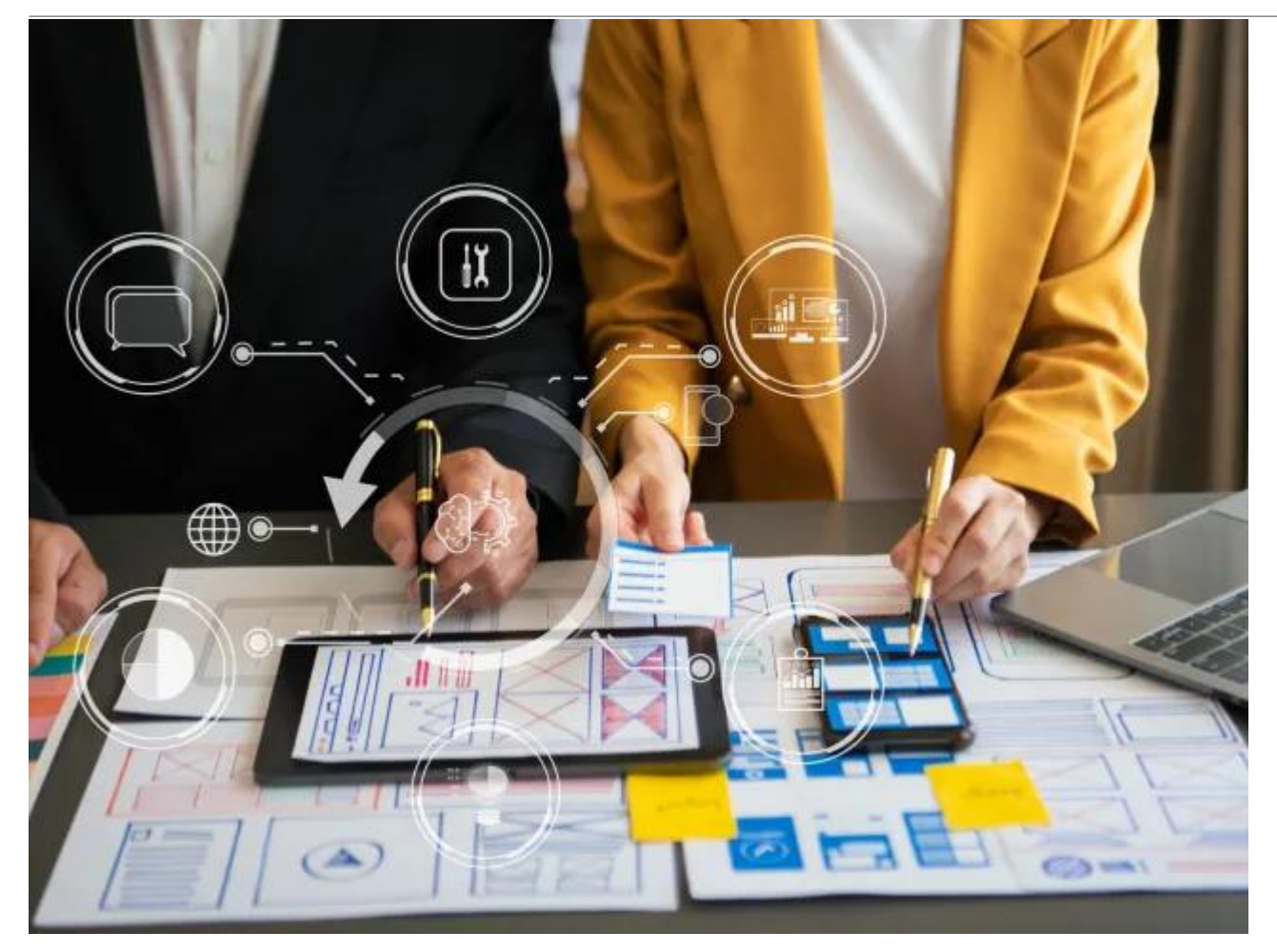

#### Get Started Designing on the Opus Platform With Opus Anthem

Anthem is TraceLink's Design System that establishes consistent design conventions across the Opus Platform, allowing designers to quickly create solutions that meet various business and user needs.

#### **View More**

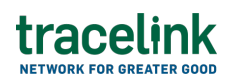

| Kendall Pharmaceut                 | icals                                    |                                          |        |
|------------------------------------|------------------------------------------|------------------------------------------|--------|
| MINT - Global Supplier             | r Net × SCWM - Global An                 | imal Hea ×   Settings                    |        |
| 👯 Global                           | Supplier Network                         | •                                        | 🎎 Mi   |
| Manufacturing - Customer           | Search Purchase View all purchase orders | Orders<br>sent by Silva Pharmacy to supp | liers. |
| Purchase Orders                    | PO Number                                | Transaction Status                       | Su     |
| Purchase Order<br>Ackno vledgments | 260320210011                             | Delivered                                | AI     |
| Shiprient Notifictaion             | 260320210012                             | Inbound                                  | Gl     |
| Invoices                           | 260320210017                             | Delivered                                | Al     |
| Reminance Advice                   | 260320210024                             | Inbound                                  | Al     |
| Forecast Plan                      | 260320210057                             | Delivered                                | Gl     |
| Forecast Plan Response             | 260320210089                             | Delivered                                | AI     |
|                                    |                                          |                                          |        |

#### Understanding Page Types within the Opus Solution Environment (OSE)

Page types enable Solution Designers to efficiently create user-friendly pages using a dragand-drop interface, allowing them to organize information for optimal usability. **View More** 

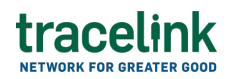

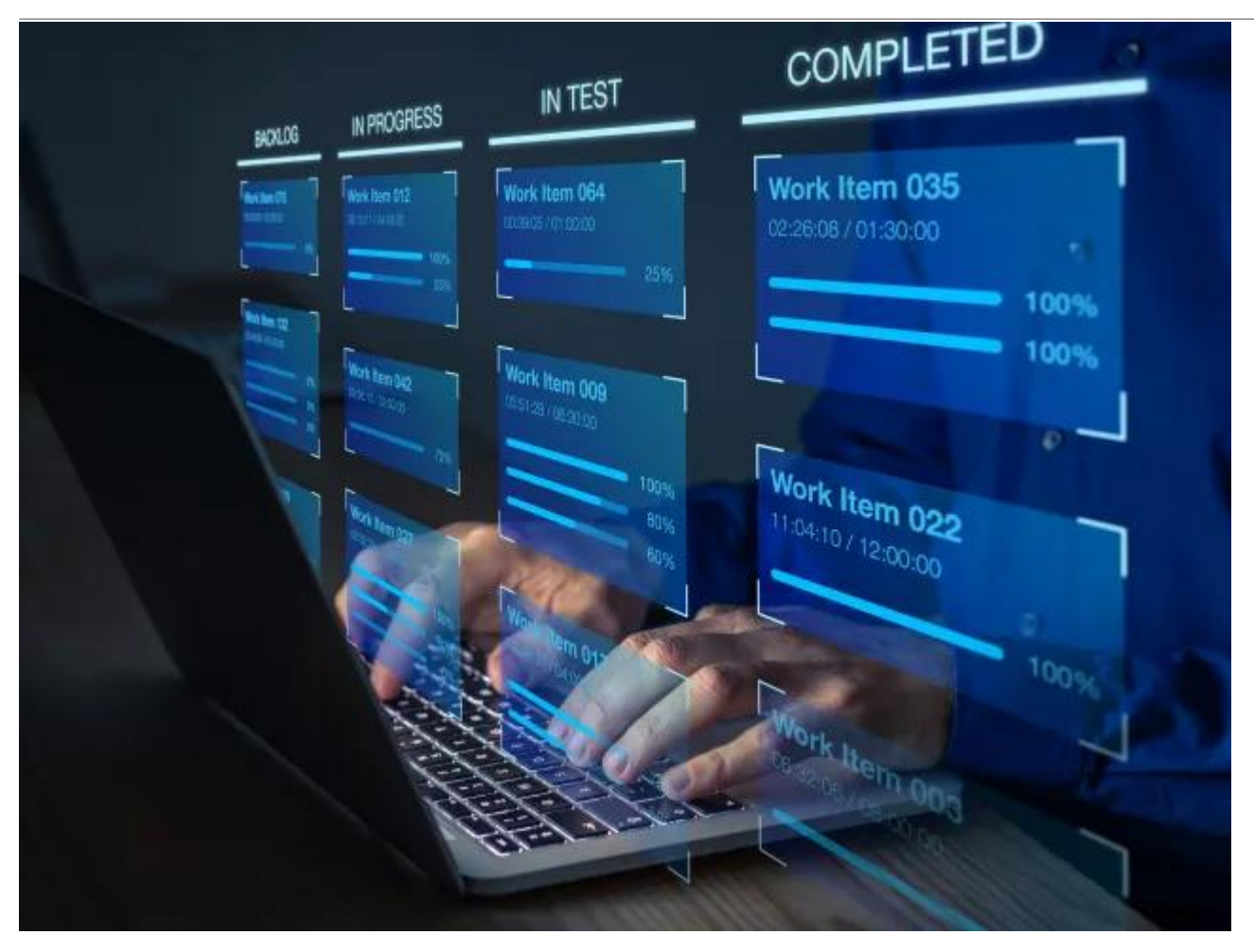

#### **Define and Design Workflows**

This guidance outlines essential practices for designing effective workflows that enhance efficiency and flexibility in business processes, focusing on primary objects to help Opus Solution Designers create impactful solutions.

#### **View More**

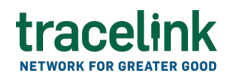

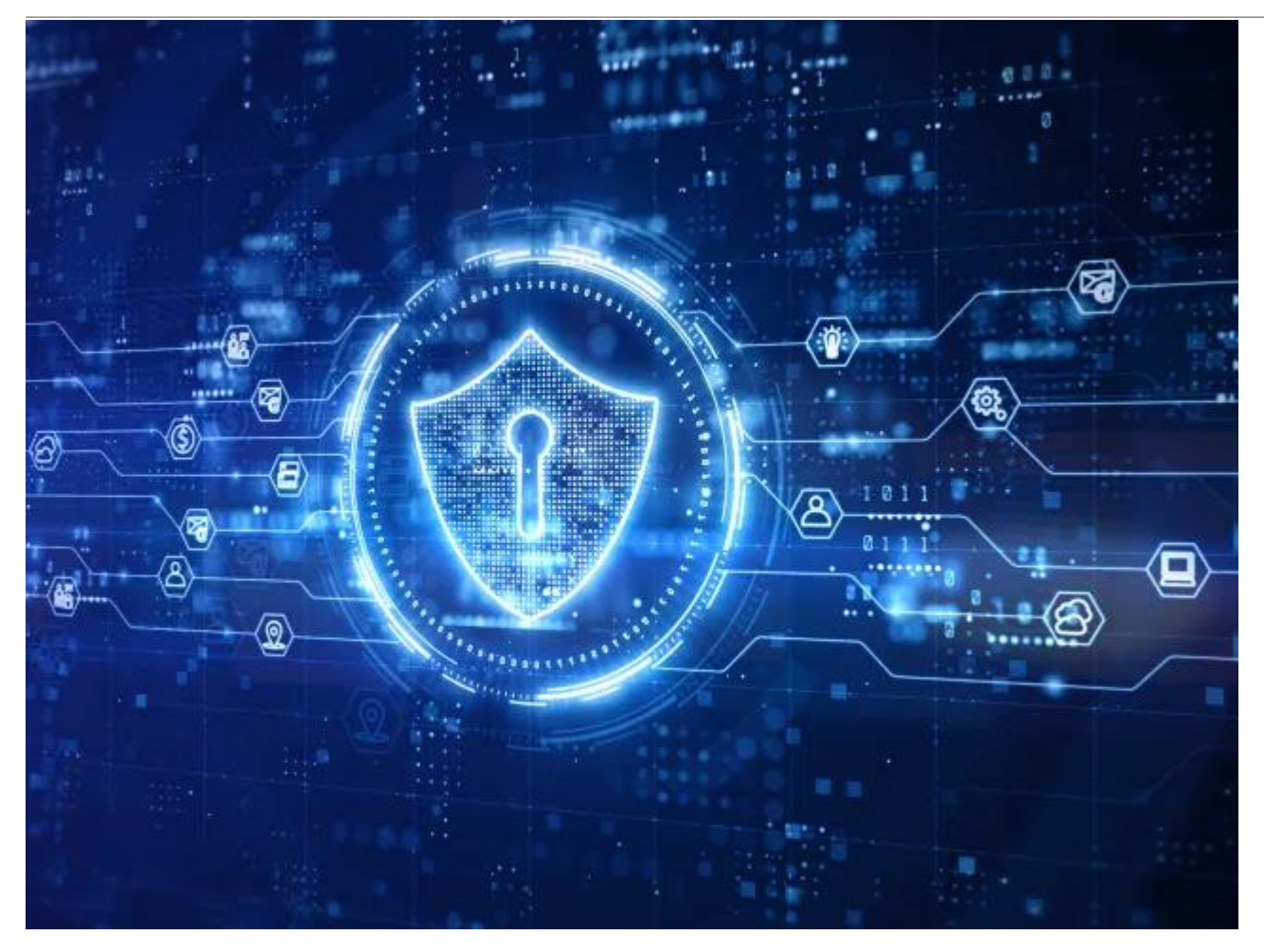

#### **Design Considerations With Roles and Policies**

User access in a solution is managed through permissions, roles, and policies: permissions define specific actions, roles group these permissions for streamlined access, and policies enforce the logic that determines what users can do, ensuring data protection and security compliance.

# **View More**

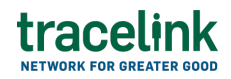

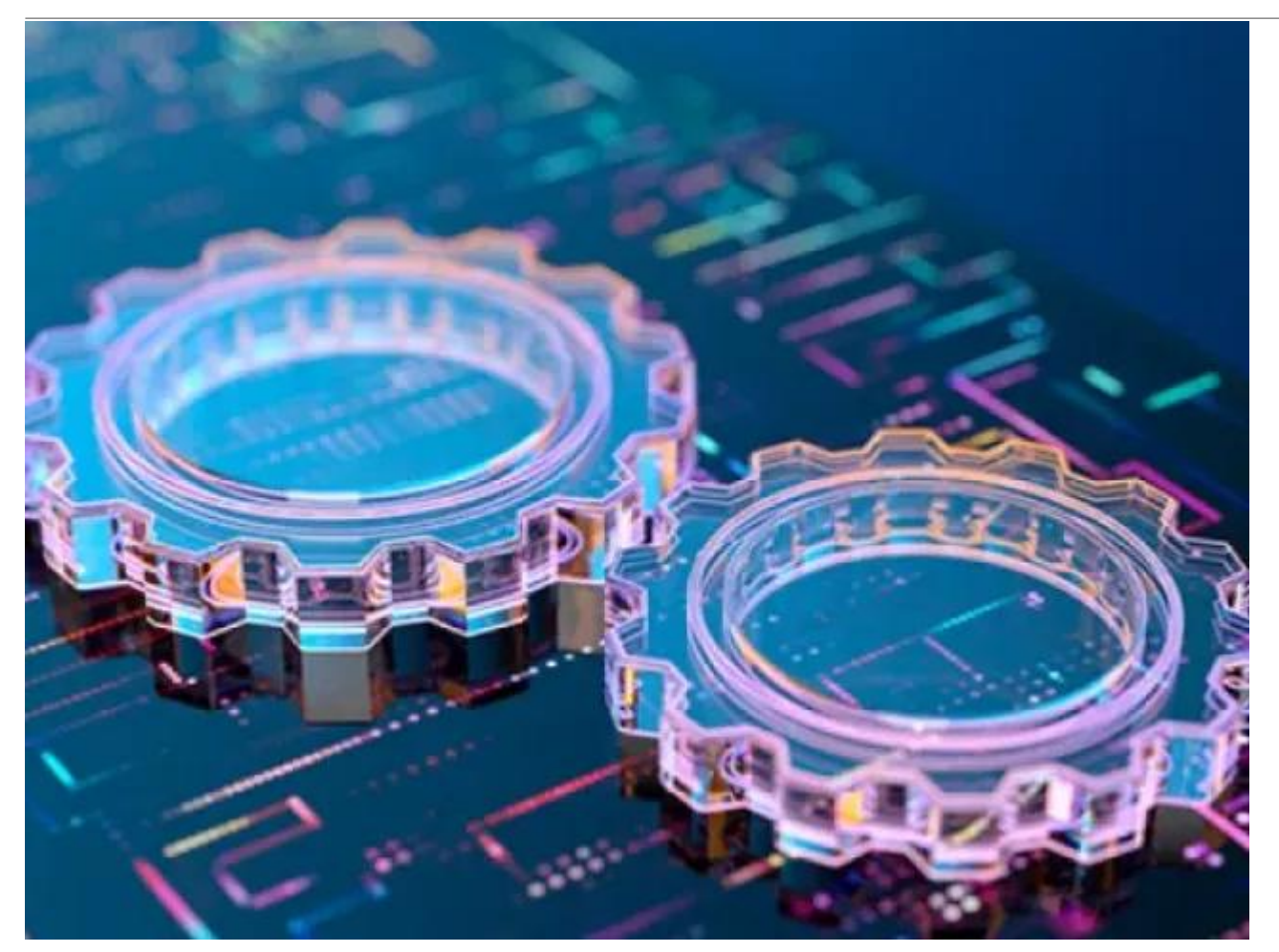

#### **Define and Design New Pages**

The New page allows users to create new instances of application objects and includes various essential elements for the process. **View More** 

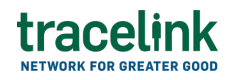

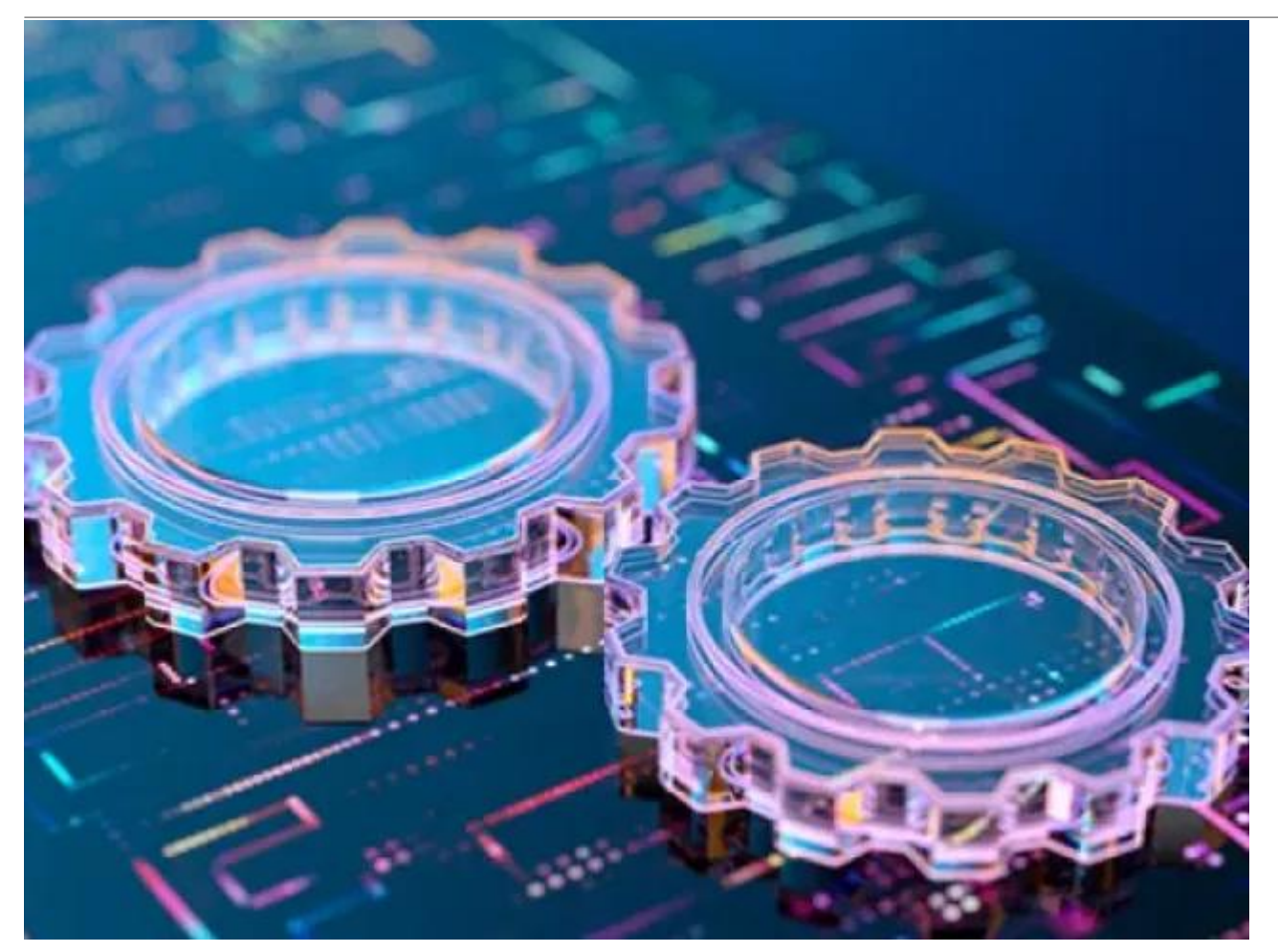

#### Define and Design View/Edit Pages

Overview, layout, and configuration guide for defining and designing view/edit pages/ **View More**